# ticketweb **BACKLINE**

### ADVANCED PRICING

Standard one price per section events can be set up by following instructions the document 'HOW TO CREATE AN EVENT'

### ADDITIONAL TICKET INFO

If required, you can add a description and per ticket survey by clicking on the cog icon next to the CAPACITY box

| = | Section Configuration                                                   | Capacity                   | Enabled                     |
|---|-------------------------------------------------------------------------|----------------------------|-----------------------------|
|   | Standard                                                                | 320                        | ON                          |
|   | Description additional info goes here                                   |                            |                             |
|   | Purchase Max Section Pricing                                            |                            |                             |
| 4 | None                                                                    | \$                         | +                           |
|   | Section Options  Promoter Section  Per-ticket Survey Hide When Sold Out |                            | +                           |
| ç |                                                                         |                            | Continue                    |
|   | Standard                                                                | 320                        |                             |
|   | * Ticket Price<br>£ 8.00 103 0<br>Open Hold                             | <b>17 O</b><br>Sold Comp F | 200<br>Preprint + Pricing 🗘 |

#### TIERED PRICING

For events with different ticket types selling from the same allocation (eg Early Bird / 1<sup>st</sup> Release etc)

Set up your first ticket price as normal then click **<u>+PRICING</u>** and then <u>ADD TICKET TYPE</u>

#### **O** Ticketing

| * Ticket Price<br>£10.00 Open<br>Pricing<br>Original Sp<br>Add | 0<br>Hold              | 0<br>Sold | 0<br>Comp | 0<br>Preprint | + Pricing 💲 |  |  |
|----------------------------------------------------------------|------------------------|-----------|-----------|---------------|-------------|--|--|
| Prising<br>Original Sp<br>Add                                  |                        |           |           |               |             |  |  |
| Original Sp<br>Add                                             |                        |           |           |               |             |  |  |
| Add                                                            | Original Specify Price |           |           | £ 1           | 0.00        |  |  |
|                                                                | <u>Ticket Type</u>     |           |           |               |             |  |  |
| + Schedule Price Change                                        |                        |           |           |               |             |  |  |
|                                                                |                        |           |           |               |             |  |  |

## Add your ticket types

| <b>Ticketing</b>         |                                                                                                  |              |                                       |               |                |  |  |
|--------------------------|--------------------------------------------------------------------------------------------------|--------------|---------------------------------------|---------------|----------------|--|--|
| * Section                | * Section                                                                                        |              |                                       |               | Options Enable |  |  |
| Standard                 |                                                                                                  | <b>**</b> 32 | 20                                    | *             | ON             |  |  |
| * Ticket Price<br>£10.00 | 0 0<br>pen Hold                                                                                  | 0<br>Sold    | 0<br>Comp                             | 0<br>Preprint | + Pricing 🜲    |  |  |
| Prising                  |                                                                                                  |              |                                       |               |                |  |  |
| Original                 | Specify Price                                                                                    | \$           |                                       |               |                |  |  |
|                          | Ticket Type                                                                                      |              | nt                                    |               |                |  |  |
| +                        | Early Bird                                                                                       | £ 10.00      |                                       |               | ××             |  |  |
| +                        | 1st Release                                                                                      | £            | 12.00                                 |               | ×              |  |  |
| +                        | 2nd Release                                                                                      | £            | 15.00                                 |               | ×              |  |  |
|                          | Add Ticket Type                                                                                  |              |                                       |               |                |  |  |
| + Schedule Price Change  |                                                                                                  |              |                                       |               |                |  |  |
| Original                 | pen Hold Specify Price Ticket Type Early Bird 1st Release 2nd Release Add Ticket Type + Schedule | Sold         | Comp<br>ht<br>10.00<br>12.00<br>15.00 | Preprint      | + Pricing      |  |  |

You can add additional information by clicking the cog next to each ticket type

| Ticket Type Configuration ×    |                 |           |  | Max Avail = number of tickets to be sold at     |  |  |
|--------------------------------|-----------------|-----------|--|-------------------------------------------------|--|--|
| Ticket Type Name               | Price           | Max Avail |  | this price                                      |  |  |
| Early Bird                     | £ 10.00         | 30        |  |                                                 |  |  |
| Valid From                     | Valid Until     |           |  | Valid from / Valid until = the dates you        |  |  |
| <b>O</b>                       |                 | Q         |  | want this ticket type to be available for sale  |  |  |
| Purchase Min Purchase Limit Pa | ayment Method L | imit      |  |                                                 |  |  |
| 2                              | None            | ÷         |  | Purchase Limit = number of tickets              |  |  |
|                                |                 |           |  | customers can buy at one time                   |  |  |
| Restrict Access                |                 |           |  |                                                 |  |  |
| None 🗘                         |                 |           |  | Restrict Access = you can add a promo           |  |  |
| Ticket Type Options            | Point of Sale   |           |  | code here by clicking the box and selecting     |  |  |
| Promoter Type                  | Box Office - \  | Valkup    |  | SINGLE CODE A box will appear on the            |  |  |
| Hide When Sold Out             |                 |           |  | right hand side and you can add a promo         |  |  |
|                                |                 |           |  | right-hand side and you can add a promo         |  |  |
|                                |                 |           |  | code for this ticket type.                      |  |  |
|                                |                 |           |  |                                                 |  |  |
|                                | Cance           |           |  | <b>Continue</b> = click here once you are happy |  |  |
|                                |                 |           |  | with all other fields                           |  |  |
|                                |                 |           |  |                                                 |  |  |

Repeat the above for each ticket type. Make sure you save your event

If all tickets are changing price at one time, then you can use the <u>SCHEDULE PRICE CHANGE</u> button and follow the on-screen instructions.

| V<br>[  | Section                 |                 | * Canacity |                  |       | Ontions Enable |             |  |  |
|---------|-------------------------|-----------------|------------|------------------|-------|----------------|-------------|--|--|
|         | Standard                |                 |            | 320              |       | ON ON          |             |  |  |
| *<br>£1 | Ticket Price<br>10.00   | 00<br>Open Hold | 0<br>Sol   | 0 0<br>Sold Comp |       | 0<br>Preprint  | + Pricing 🗘 |  |  |
| Prising |                         |                 |            |                  |       |                |             |  |  |
|         | Original Specify Price  |                 |            |                  |       |                |             |  |  |
|         |                         | Ticket Type     |            | Amount           |       |                |             |  |  |
|         | Early Bird              |                 |            | £                | 10.00 | ]              | ¢ ×         |  |  |
|         | *                       | ++ 1st Release  |            | £                | 12.00 | 3              | ×           |  |  |
|         | <b>+</b>                | 2nd Release     | •          | £                | 15.00 | 3              | ×           |  |  |
|         | Add Ticket Type         |                 |            |                  |       |                |             |  |  |
|         | + Schedule Price Change |                 |            |                  |       |                |             |  |  |